1) Connectez-vous sur votre messagerie Kerio en WEBMAIL :

Cliquez sur votre adresse mail en haut à droite et sélectionnez « Intégration avec WINDOWS »

| (1) Kerio Connect Client X               |                                                            |                    |     |                                                                                 | ± = □ X                    |
|------------------------------------------|------------------------------------------------------------|--------------------|-----|---------------------------------------------------------------------------------|----------------------------|
| ← → C 🔒 Sécurisé   https                 | ://mail2.cc-macs.org/webmail/#mail                         |                    |     |                                                                                 | 야 ☆ :                      |
| Applications MONITORING                  | i 📙 SERVEUR 🕒 HP1 🕒 HP2                                    |                    |     |                                                                                 |                            |
| Kerio Connect                            |                                                            |                    | 🔀 🛤 |                                                                                 | 🌲 📭 test 🕶                 |
| <ul> <li>Boîte de réception ①</li> </ul> | COMPOSER                                                   |                    |     |                                                                                 | 🗢 En Ligne                 |
| <ul> <li>Nouveau répertoire</li> </ul>   | -                                                          |                    |     |                                                                                 | <ul> <li>Absent</li> </ul> |
| Nouveau répertoire (1)                   | <ul> <li>test@digitalmax.fr</li> <li>Re: bloblo</li> </ul> | 01/06/2018<br>1 ko |     |                                                                                 | Ne pas déranger            |
| ✓ Envoyés                                |                                                            |                    |     |                                                                                 | Hors Ligne                 |
| Nouveau répertoire                       |                                                            |                    |     |                                                                                 | Paramètres                 |
| Brouillons                               |                                                            |                    |     |                                                                                 | Absent du bureau           |
| Spam                                     |                                                            |                    |     |                                                                                 | Changer le thème 🕨 🕨       |
| Corbeille                                |                                                            |                    |     |                                                                                 | Intégration avec Windows   |
|                                          |                                                            |                    |     |                                                                                 | Aide                       |
| REPERTOIRES +                            |                                                            |                    |     |                                                                                 | À propos                   |
| ▲ FICHIERS PUBLICS                       |                                                            |                    |     | Aucun objet <mark> sélec</mark> tionné<br>Toujours afficher l'aperçu du message | Quitter                    |

## Une nouvelle page s'ouvre :

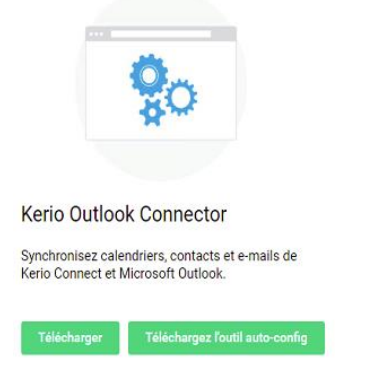

Lancer les 2 téléchargements, sous KERIO OUTLOOK CONNECTOR, en cliquant sur les boutons :

- Télécharger
- Télécharger l'outils d'auto config : Celui-ci vous demandera de saisir vote adresse email ainsi que le mot de passe associé : Une fois saisis, un fichier de configuration sera téléchargé

| Ouvrir une sessi    | on                         |    |  |  |  |
|---------------------|----------------------------|----|--|--|--|
| https://mail2.cc-ma | cs.org                     |    |  |  |  |
| Nom d'utilisateur   | test@digitalmax.fr         |    |  |  |  |
| Mot de passe        |                            | ļĒ |  |  |  |
|                     | Ouvrir une session Annuler |    |  |  |  |

2) Ouvrez votre dossier « téléchargements » (emplacement ou viennent s'enregistrer les fichiers téléchargés)

| chier Accueil Partag                                                                                                    | e Affichage Gestion                   |                  |                  | ~ Ø       |
|----------------------------------------------------------------------------------------------------|---------------------------------------|------------------|------------------|-----------|
| 🔄 💿 🔹 🛧 🙀 + Ce PC + Disque local (C:) + Utilisateurs + Administrateur + Téléchargements + 🗸 🖒 🦳 Rechercher dans : Télécharge 🔎 |                                       |                  |                  |           |
| 🔆 Favoris<br>📰 Bureau                                                                                                    | Nom                                   | Modifié le       | Туре             | Taille    |
|                                                                                                    | KOC_Profile_Config KOC_Profile_Config | 07/06/2018 09:31 | Script de comman | 3 Ko      |
| 🔢 Emplacements récer                                                                                                    | kerio-connect-koff-9.2.5-3336-p3-win  | 07/06/2018 09:27 | Application      | 46 145 Ko |

Double cliquer sur : KERIO-connect-koff-9.2.5.3336-p3-win.exe et suivez par défaut les instructions pour lancer l'installation de ce module supplémentaire pour Outlook

Une fois terminé, lancer KOC\_PROFILE-CONFIG : Il demandera le mot de passe de votre adresse mail : Saisissez-le : Outlook va se lancer tout seul et se synchroniser avec le serveur

Une fois synchronisé, Vous aurez accès à la recherche par mot clé de Outlook